# Creating a special deal for Fidelity

Last Modified on 13/02/2024 3:35 pm GMT

In Synaptic Pathways, you are able to create special deals for Providers. Provider charging structures can vary and may need to be setup differently to ensure the deal pulls through correctly.

For the Fidelity Platform, you will need to apply your special deal pricing terms under the Platform AMC 2 area. Charges under the individual wrappers will also need to be removed to ensure the figures are not duplicated in the calculations.

Navigate to your deal within **Configuration> Special Deals and Discounts> Special Deals** or create new - Creating Special Deals.

| ¢ <sup>●</sup> Configuration                                                        |
|-------------------------------------------------------------------------------------|
| <ul> <li>Company Settings</li> <li>Company Information</li> <li>Branding</li> </ul> |
| Terms & Conditions<br>Disclaimer<br>Risk Questionnaire Message<br>Growth Rates      |
| > Central Investment Strategy                                                       |
| <ul> <li>Special Deals and Discounts</li> <li>Assets Under Management</li> </ul>    |
| Special Deals                                                                       |
| > Pathways Administration                                                           |

Note: Pathways has two representations of the Fidelity platform which includes a 'No Investor Fee' version. This should be selected for illustrations where the Investor Fee is waived.

Select the special deal:

| Special Deals<br>Special Deals and Discounts                               |          |            | Q. Search this list | New        |
|----------------------------------------------------------------------------|----------|------------|---------------------|------------|
| AJ Bell Investcentre                                                       |          |            | 22/06/2022, 14:30   |            |
| Aegon Platform                                                             |          |            | 11/07/2022, 14:21   | •          |
| Fidelity (No Investor Fee)                                                 |          |            | 11/07/2022, 16:04   |            |
| Quilter                                                                    |          |            | 13/07/2022, 16:36   | V          |
| Aviva Wrap                                                                 | 19/08/22 | 26/10/22 🛕 | 07/09/2022, 11:44   | •          |
| abrdn Wrap                                                                 |          |            | 19/06/2023, 15:29   | V          |
| Premiere Account (Option 1 Premiere Account (Option 1 -<br>Initial Charge) |          |            | 18/07/2022, 16:10   | ¥          |
| Premier Fund Managers Li                                                   |          |            | 20/07/2022, 13:49   | •          |
| 7IM Platform                                                               |          |            | 27/07/2022, 15:48   | •          |
| Advance by Embark Platform                                                 |          |            | 01/08/2022, 08:45   | •          |
| Wealthtime Light                                                           |          |            | 05/07/2023, 12:00   | •          |
| Morningstar Wealth Admini                                                  |          |            | 06/07/2023, 16:57   |            |
| Fidelity                                                                   | 02/08/23 |            | 02/08/2023, 15:41   | <b>•</b> • |

Edit the details under the Platform AMC 2 tier, as seen below:

#### Note: Screenshots in our articles are for demonstration purposes only.

| Name Fidelity (No Investor Fee) Active Not Active                                                                                       | Provider<br>Fidelity (No Investor Fee)<br>Platform<br>All Platform Products                       | Portfolio<br>-<br>Special Deal Type<br>-  |                                           | Deal Start Date (leave blank to apply from<br>cotay)<br>Deal End Date (leave blank for no expiry<br>late) | Last Modified Date<br>Mon, 11 Jul 22<br>Last Modified By<br>John Warby                                                                                                    |
|----------------------------------------------------------------------------------------------------|---------------------------------------------------------------------------------------------------|-------------------------------------------|-------------------------------------------|----------------------------------------------------------------------------------------------------|----------------------------------------------------------------------------------------------------|
| Special Deal Charge Type                                                                                                    | Special Deal Charge Details                                                                       | 5                                         |                                           |                                                                                                    | About Special Deal                                                                                                    |
| Platform Charges                                                                                                    |                                                                                                   |                                           |                                           |                                                                                                    | Edit the provider published charge tiers to apply the                                                                                                    |
|                                                                                                    |                                                                                                   |                                           |                                           |                                                                                                    | special deal you have agreed with the provider.                                                                                                    |
| ✓ Platform Charges                                                                                                    |                                                                                                   |                                           |                                           |                                                                                                    | Change the existing tiers or add and remove new tiers.                                                                                                    |
| Platform Charges     Charge Tier Name     Platform AMC 2                                                                                |                                                                                                   |                                           |                                           | Edit Add Row                                                                                              | special deal you have agreed with the provider.<br>Change the existing tiers or add and remove new tiers.<br>Use the <b>'Revert'</b> Action to return to the default published<br>charge details.                                                                                                    |
| Platform Charges Charge Tier Name Platform AMC 2 View Provider Charges View Network (                                                   | Charges Tier Start V Tier E                                                                       | nd ∨ Rate%                                | ✓ Rate £                                  | Edit                                                                                                    | Special deal you have agreed with the provider.<br>Change the existing tiers or add and remove new tiers.<br>Use the 'Revert' Action to return to the default published<br>charge details.<br>From time to time published charges may be revised or<br>removed hy the provider in the event of a channe a                                                                                                    |
| Platform Charges      Charge Tier Name Platform AMC 2      View Provider Charges      View Network 0      Sy Revert to Provider Charges | Charges<br>Tier Start V Tier E<br>£100,000.00                                                     | nd V Rate %                               | ✓ Rate £<br>0.00                          | Edit<br>V Fund Type V<br>All                                                                              | Special deal you have agreed with the provider.<br>Change the existing tiers or add and remove new tiers.<br>Use the 'Revert' Action to return to the default published<br>charge details.<br>From time to time published charges may be revised or<br>removed by the provider, in the event of a change a<br>warning notification will appear to indicate the special dea                                                                                    |
| Platform Charges     Charge Tier Name     Platform AMC 2     View Provider Charges     View Network C     Revert to Provider Charges    | Tier Start         Y         Tier E           £100,000,00         £250,000,00         £250,000,00 | nd V Rate %<br>£250.000.00<br>£500.000.00 | ✓ Rate £ 0.00 0.00                        | Edit<br>V Fund Type V<br>All<br>All                                                                       | Special cear you have agreed with the provider.<br>Change the existing tiers or add and remove new tiers.<br>Use the 'Revert' Action to return to the default published<br>charge details.<br>From time to time published charges may be revised or<br>removed by the provider, in the event of a change a<br>warning notification will appear to indicate the special dea<br>needs attention.                                                                |
| Platform Charges Charge Tier Name Platform AMC 2 View Provider Charges View Network C                                                   | Charges                                                                                           | nd V Rate %<br>£250.000.00<br>£1500.000   | ✓ Rate £       0.00       0.00       0.00 | Cate<br>Fund Type V<br>All<br>All<br>All                                                                  | Special cear you have agreed with the provider.<br>Change the existing tiers or add and remove new tiers.<br>Use the 'Revert' Action to return to the default published<br>charge details.<br>From time to time published charges may be revised or<br>removed by the provider, in the event of a change a<br>warning notification will appear to indicate the special dea<br>needs attention.<br>Special Deals are applied when an illustration is requested |

### Enter details of the deal.

#### Platform Charges Platform Charges Charge Tier Name Platform AMC 2 Cancel Edit View Network Charges Tier S... v Tier E... v Rate % v Rate £ v Curre... v Select Fu... Remove 100000 All 1 ÷ 2 £250,... £500,... All 0.00 1 Ċ 3 £500,... £1,50... 0.00 All 1 ÷ 4 £1,50... 0.00 All ø Ô

Edit using the pen icon next to each field.

|   |                  |                |            |            |              | Cancel Edit    | Add Row |
|---|------------------|----------------|------------|------------|--------------|----------------|---------|
|   | Tier Start 🗸 🗸 🗸 | Tier End 🗸 🗸 🗸 | Rate % 🗸 🗸 | Rate £ 🗸 🗸 | Current Fu ∨ | Select Fund Ty | Remove  |
| 1 | £0.00            | £110,000.00    | 0.27       |            | All          |                | â       |
| 2 | £110,000.00      | £270,000.00    | 0.25       |            | All          |                | 音       |
| 3 | £270,000.00      | £550,000.00    | 0.24       |            | All          |                | 窗       |
| 4 | £550,000.00      | £1,400,000     | 0.00 Jm    |            | All          |                | 亩       |
|   |                  |                | Car        | ncel Save  |              |                |         |

#### Save

|   |                  |                       |            |            |              | Cancel Edi     | t Add Row |  |
|---|------------------|-----------------------|------------|------------|--------------|----------------|-----------|--|
|   | Tier Start 🗸 🗸 🗸 | Tier End $\checkmark$ | Rate % 🗸 🗸 | Rate £ 🗸 🗸 | Current Fu ∨ | Select Fund Ty | Remove    |  |
| 1 | £0.00            | £110,000.00           | 0.27       |            | All          |                | 亩         |  |
| 2 | £110,000.00      | £270,000.00           | 0.25       |            | All          | /              | Ê         |  |
| 3 | £270,000.00      | £550,000.00           | 0.24       |            | All          | /              | â         |  |
| 4 | £5: 0.2          |                       |            |            | All          | /              | â         |  |
|   | Cancel Save      |                       |            |            |              |                |           |  |

Additional rows can be added if needed:

|   |                   |               |            |            | Edit Add Row |
|---|-------------------|---------------|------------|------------|--------------|
|   | Tier Start $\lor$ | Tier End 🗸 🗸  | Rate % 🗸 🗸 | Rate £ 🗸 🗸 | Fund Type V  |
| 1 | £0.00             | £110,000.00   | 0.27       |            | All          |
| 2 | £110,000.00       | £270,000.00   | 0.25       |            | All          |
| 3 | £270,000.00       | £550,000.00   | 0.24       |            | All          |
| 4 | £550,000.00       | £1,400,000.00 | 0.20       |            | All          |
|   |                   |               |            |            |              |

Once complete, the individual wrapper AMC's need to be changed to zero to ensure the charge is not applied twice.

Change **GIA/ISA/SIPP/PP/ID AMC** to zero as shown in the screenshots below.

Note: Fund Types ETF and External3 are specific to Fidelity standard charging structure. You do not need to alter the fund type when applying a zero to the tiers against the individual wrapper AMC.

Edit

| Charge Tier Name<br>GIA AMC  |            |            |          |          | Edit Add Row  |
|------------------------------|------------|------------|----------|----------|---------------|
| View Provider Charges        | Tier Start | ✓ Tier End | ∨ Rate % | ∨ Rate £ | ✓ Fund Type ✓ |
| S Revert to Provider Charges |            |            |          | 0.25     | ETF           |
|                              |            |            |          | 0.25     | External3     |
|                              |            |            |          |          |               |

## Select the pen icon next to the rate:

| Charge Tier Name<br>GIA AMC  |   |              |            |            |            |           | Cancel Edi  | Add Row |
|------------------------------|---|--------------|------------|------------|------------|-----------|-------------|---------|
| View Provider Charges        |   | Tier Start 🗸 | Tier End 🗸 | Rate % 🗸 🗸 | Rate £ 🗸 🗸 | Current 🗸 | Select Fund | Remove  |
| S Revert to Provider Charges | 1 |              |            | 0.00       |            | ETF       |             | ÷       |
|                              | 2 |              |            | 0.25 Ju    |            | External3 |             | ÷       |
|                              |   |              |            | Can        | icel Save  |           |             |         |

#### Enter a '**0**'

| Charge Tier Name GIA AMC                   |                                                                                                    | Cancel Edit Add Row                                                                      |
|--------------------------------------------|----------------------------------------------------------------------------------------------------|------------------------------------------------------------------------------------------|
| View Provider Charges View Network Charges | Tier Start         Tier End         Rate %         Rate £           1         0.00         0.00         0.00         0.00         0.00         0.00         0.00         0.00         0.00         0.00         0.00         0.00         0.00         0.00         0.00         0.00         0.00         0.00         0.00         0.00         0.00         0.00         0.00         0.00         0.00         0.00         0.00         0.00         0.00         0.00         0.00         0.00         0.00         0.00         0.00         0.00         0.00         0.00         0.00         0.00         0.00         0.00         0.00         0.00         0.00         0.00         0.00         0.00         0.00         0.00         0.00         0.00         0.00         0.00         0.00         0.00         0.00         0.00         0.00         0.00         0.00         0.00         0.00         0.00         0.00         0.00         0.00         0.00         0.00         0.00         0.00         0.00         0.00         0.00         0.00         0.00         0.00         0.00         0.00         0.00         0.00         0.00         0.00         0.00         0.00         0.00 | ∨         Current ∨         Select Fund         Remove           ETF         ▲         音 |
|                                            | 2 0                                                                                                    | External3 🗾 💼                                                                            |
|                                            | Cancel                                                                                                    | ave                                                                                      |

#### Save

| Charge Tier Name<br>GIA AMC                |                                | Edit Add Row           |
|--------------------------------------------|--------------------------------|------------------------|
| View Provider Charges View Network Charges | Tier Start 🗸 Tier End 🗸 Rate % | ✓ Rate £ ✓ Fund Type ✓ |
| S Revert to Provider Charges               | 1                              | 0.00 ETF               |
|                                            | 2                              | 0.00 External3         |
|                                            |                                |                        |

# Check the deal is set to **Active** at the top of the screen:

| Name                       | Provider                          | Portfolio              | Deal Start Date (leave blank to apply from today) |
|----------------------------|-----------------------------------|------------------------|---------------------------------------------------|
| Fidelity (No Investor Fee) | Fidelity (No Investor Fee)        | -                      |                                                   |
| Active Not Active          | Platform<br>All Platform Products | Special Deal Type<br>- | Deal End Date (leave blank for no expiry date)    |